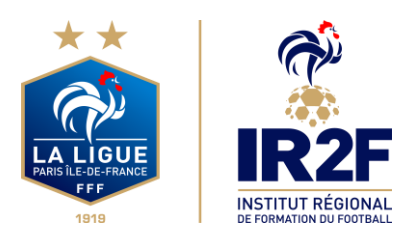

Il existe deux possibilités pour inscrire une personne à un module de formation FFF, en fonction de qui procède au paiement de la formation :

(A noter que seules les personnes qui possèdent une licence FFF durant la saison en cours peuvent s'inscrire ou peuvent être inscrits en formation).

- Choix 1 : Si la personne procède elle-même au paiement de son inscription : voir l'inscription depuis le site « maformation » ci-dessous en 10 étapes
- Choix 2 : Si le club procède au paiement de l'inscription de la personne licenciée au club (le club ne peut pas procéder à l'inscription d'une personne qui n'est pas licenciée du club durant la saison en cours) : voir l'inscription depuis « portailclubs » à la page 8

Pour tous renseignements complémentaires vous pouvez contacter le service formation du district M. Kévin HUE => 01.80.92.80.29 / administration@dyf78.fff.fr

- Étape 1 Se connecter à l'adresse suivante : <u>https://maformation.fff.fr/4-parcours-de-formation-regional.html?cdg=8000</u> puis choisir le module souhaité ou vous connecter sur le site de la Ligue de Paris IDF de Football dans l'onglet Formation puis Inscription puis en cliquant sur le module souhaité
- Étape 2 Sélectionner dans le carré rouge « Ligue de Paris Ile-de-France » comme Centre de Gestion

A noter que les personnes qui possèdent une licence durant la saison en cours n'ont pas besoin de fournir d'attestation de responsabilité civile, de photo d'identité, de pièce d'identité et de certificat médical (le certificat médical est néanmoins obligatoire pour les personnes qui n'ont qu'une licence dirigeant sans le certificat médical).

Étape 3 – Prendre Connaissance des Conditions particulières suivantes puis cocher en bas des conditions particulières la case « J'ai lu et j'accepte les conditions particulières ci-dessus » et cliquer sur « Je candidate » puis sur la page qui s'affiche cliquer sur « Je continue mon inscription ».

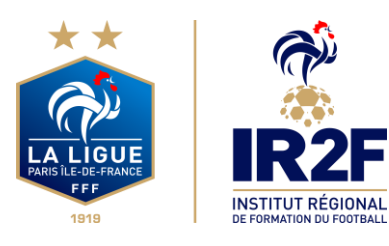

#### **Conditions Particulières :**

Volume Horaire : 16h

L'inscription ne sera validée qu'à réception du dossier complet (pré-inscription en ligne + paiement des 80€).

En cas de validation de votre inscription, vous recevrez une convocation officielle par courriel 10 jours avant le début de la formation.

Certificat Médical de non-contre-indication à l'encadrement et à la pratique du football obligatoire pour les éducateurs qui n'ont pas de licence Joueur ou Educateur.

A noter, que toute absence non justifiée à moins de 7 jours du début de la formation ne sera pas remboursée.

Le District des Yvelines de Football propose une offre de restauration en option de 40€ (20€ par jour) à régler avant l'entrée en formation.

Règlement des 80€ et du coût de 40€ de restauration si cocher frais annexes :

- Prélèvement compte club affilié au District des Yvelines de Football (mail officiel du club envoyé obligatoirement au Service Formation administration@dyf78.fff.fr faisant foi)

- virement bancaire : FR76 1820 6000 6700 9594 3500 169 / BIC: AGRIFRPP882

Libellé : Nom de la formation + lieu de la formation + nom du stagiaire

- chèque à l'ordre du District des Yvelines de Football

Renseignements : Monsieur Kévin HUE => 01.80.92.80.29 / administration@dyf78.fff.fr

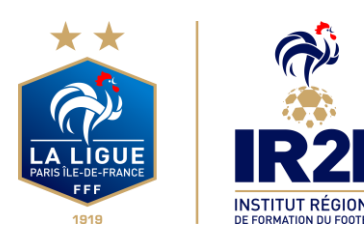

#### Étape 4 – S'identifier

|                                                             | FEDERATION<br>FRANÇASE<br>DE FOOTBALL                                                                                                    |
|-------------------------------------------------------------|----------------------------------------------------------------------------------------------------|
| CONNEXION                                                   | CRÉER UN COMPTE FFF                                                                                                    |
| Connected-voux avec les identifiants de votre<br>compte FFF | Vous n'avez pas de compte FFF 7<br>Créez-vous un Compte FFF des maintenar<br>pouvoir profitier de l'ememble des service                                         |
| Satshoez votre achesoe email ki                             | de la Fédération Française de Football (Bi<br>FFFPs, Club des Supporters, My Ceach by<br>Portail des Officiels, Application Joueurs,<br>Envited Arseleur, etc.) |
| Sainkner vatre mat de passe id                              | SINSCRIPE                                                                                                    |
| SE COMMETTER Mot de parse oublé ?                           |                                                                                                    |

-Si vous n'avez pas de compte SSO / Mon compte FFF, vous pouvez en créer un directement en vous rendant sur la partie droite de l'écran puis utiliser ce compte pour vous connecter

Vous rentrerez alors dans le processus d'identification avec votre numéro de licencié.

-Si vous avez un compte SSO / Mon compte FFF, vous pouvez vous connecter directement en vous rendant sur la partie gauche de l'écran.

Étape 5 – Cliquer sur « je continue mon inscription » puis compléter ou confirmer toutes les informations sur la page suivante en particulier l'adresse mail (ce sera l'adresse mail sur laquelle vous recevrez toutes les informations liées à votre inscription), cocher « Je m'engage à financer sur mes fonds propres l'intégralité des frais d'inscription » (pour rappel, si c'est le club qui procède au paiement de l'inscription pour l'éducateur, c'est le club qui doit procéder à l'inscription de l'éducateur en passant par portailclubs : voir page 8) puis cliquer sur étape suivante.

| DU 06 OCT. 2022 AU 07 OCT. 2022               | 21 PLACE(5) DISPONIBLE(5)<br>Ilibeli: "NOM et PRÉNOM - FPC 20<br>IBAN: FR76 3006 5010 5100 2002<br>134 Cade BIC: CMCFRPP<br>- par Prékeement Campte Clade (m<br>du club envoyé abligatorement au<br>Technique technique@paris.idf.fff<br>toi) | 22/2023 A<br>3180<br>al officiel<br>Service<br>foisant | √? RÉTÉRENCE<br>Ó DURÉE<br>(3) PRIX | 1433539<br>144 € |
|-----------------------------------------------|----------------------------------------------------------------------------------------------------|--------------------------------------------------------|-------------------------------------|------------------|
| formations personnelles<br>ilité*<br>M Mme    |                                                                                                    |                                                        |                                     |                  |
| ilité*                                        |                                                                                                    |                                                        |                                     |                  |
| M Mme                                         | Nom"                                                                                                    |                                                        | Prénom*                             |                  |
|                                               | Nom                                                                                                    |                                                        | Prénom                              |                  |
| te de naissance*                              | Lieu de naissance*                                                                                                    |                                                        | Nationalité*                        |                  |
| xemple : jj/mm/aaaa                           | Lieu de naissance                                                                                                    |                                                        | Votre nationalité                   |                  |
|                                               |                                                                                                    |                                                        |                                     |                  |
| ordonnées                                     |                                                                                                    |                                                        |                                     |                  |
| ail*                                          |                                                                                                    | Confirmation Em                                        | ail*                                |                  |
| mail                                          |                                                                                                    | Confirmation En                                        | nail                                |                  |
|                                               |                                                                                                    |                                                        |                                     |                  |
| Complément d'adresse Code postal* Code postal | Ville*                                                                                                    |                                                        |                                     |                  |
| Tel fixe"                                     | Tel mobile*                                                                                                    |                                                        |                                     |                  |
| Tel fixe                                      | Tel mobile                                                                                                    |                                                        |                                     |                  |
|                                               |                                                                                                    |                                                        |                                     |                  |
| Personne à contacter en cas d'urgence         |                                                                                                    |                                                        |                                     |                  |

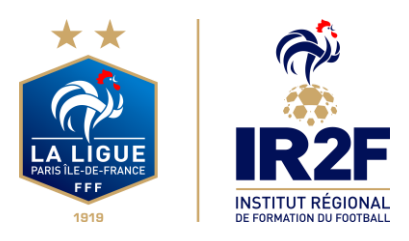

Étape 6 – Cliquer sur « Je remplis mon dossier dans mon espace client » sur la page suivante. A noter que les personnes qui possèdent une licence durant la saison en cours n'ont pas besoin de fournir d'attestation de responsabilité civile, de photo d'identité, de pièce d'identité et de certificat médical (le certificat médical est néanmoins obligatoire pour les personnes qui n'ont qu'une licence dirigeant sans le certificat médical).

Félicitations, votre pré-inscrption est enregistrée, vous devez désormais compléter votre dossier dans votre espace candidat.

| Ē   | DU 06 OCT. 2022 AU 07 OCT. 2022                      | %              | 21 PLACE(S) DISPONIBLE(S)                                                                          | Ø              | RÉFÉRENCE          | 1433539          |
|-----|------------------------------------------------------|----------------|----------------------------------------------------------------------------------------------------|----------------|--------------------|------------------|
| 0   | LIGUE DE PARIS ILE DE FRANCE                         | ÷Ω             | CONDITIONS PARTICULIÈRES                                                                           | Ō              | DURÉE              |                  |
|     | CAMPUS-DOMAINE DE MORFONDE                           |                | Thématique : Responsable Technique de club                                                         | Ş              | PRIX               | 144 €            |
|     | 77270 - VILLEPARISIS                                 |                | Dates : 06 au 07 octobre 2022 au Domaine<br>de Morfondé à Villeparisis (77)<br>Volume horaire: 16H |                |                    |                  |
|     |                                                      |                | L'inscription ne sera validée ou'à réception                                                       |                |                    |                  |
|     |                                                      |                |                                                                                                    |                |                    |                  |
| ÷Ω÷ | NOUS VOUS INVITONS À PRÉ<br>DEPUIS VOTRE "ESPACE CAN | ÉPARE<br>IDIDA | R LES PIÈCES SUIVANTES QUI SERON<br>".                                                             | T NÉCESSAIRES  | POUR COMPLÉT       | ER VOTRE DOSSIER |
|     | VOTRE CANDIDATURE NE SE                              | RA PR          | ISE EN COMPTE QU'APRÈS TRANSMIS                                                                    | SSION D'UN DOS | SIER COMPLET       |                  |
| Ø   | Attestation responsabilité civile                    |                | 🖉 Certificat médical                                                                               |                | 🧷 Photo d'identité |                  |
| Ø   | Pièce d'identité                                     |                | <ul> <li>Titre de séjour et autorisation de tr<br/>(ressortissant étranger)</li> </ul>             | ravail         |                    |                  |

Je remplis mon dossier dans mon espace client

Étape 7 – Cliquer sur « Candidature en cours » sur le module correspondant sur la page suivante :

| MES DEMANDES DE FORMATION :                                                        | A VOIR AUSSI :      |                                                                                                    |  |
|------------------------------------------------------------------------------------|---------------------|----------------------------------------------------------------------------------------------------|--|
| MES DEMANDES EN COURS                                                              |                     | FINANCEMENT                                                                                                    |  |
|                                                                                    |                     | LE FONDS D'AIDE AU FOOTBALL AMATEUR<br>(FAFA)                                                                                                    |  |
|                                                                                    |                     | Le Fonds d'Aide au Football Amateur<br>(F.A.F.A.) est une contribution annuelle de la<br>Fédération Française de Football (F.F.F.)<br>d'environ 15 millions d'euros, qui vise à<br>accompagner exclusivement le<br>développement et la structuration du<br>football amateur. |  |
| FORMATION CONTINUE DE NIVEAU 4 ET 5 (BMF-BEF)<br>Animateur(trice)/Educateur(trice) | _                   | EN SAVOIR PLUS                                                                                                    |  |
| 11 DU 26 SEP. 2022 AU 27 SEP. 2022                                                 |                     |                                                                                                    |  |
| LIGUE DE PARIS ILE DE FRANCE     CAMPUS-DOMAINE DE MORFONDE                        |                     | FINANCEMENT                                                                                                    |  |
| 77270 - VILLEPARISIS                                                               |                     | LES AUTRES SOLUTIONS DE FINANCEMENT                                                                                                    |  |
| [♀] À PARTIR DE 144€                                                               | Candidature envoyée | Compte personnel de formation, OPCO, aide                                                                                                    |  |
| FORMATION CONTINUE DE NIVEAU 4 ET 5 (BMF-BEF)<br>Animateur(trice)/Educateur(trice) |                     | individuelle à la formation, LFP, découvrez<br>toutes les solutions de financement<br>possibles                                                                                                    |  |
| DU 06 OCT. 2022 AU 07 OCT. 2022                                                    |                     | EN SAVOIR PLUS                                                                                                    |  |
| LIGUE DE PARIS ILE DE FRANCE     CAMPUS-DOMAINE DE MORFONDE                        | -                   |                                                                                                    |  |
|                                                                                    |                     |                                                                                                    |  |
| //2/U - VILLEPARISIS                                                               |                     |                                                                                                    |  |

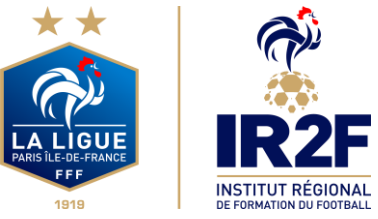

# PROCÉDURE D'INSCRIPTION

#### **Modules et CFF**

Étape 8 – Cliquer sur « étape suivante » sur la page suivante. A noter que les personnes qui possèdent une licence durant la saison en cours n'ont pas besoin de fournir d'attestation de responsabilité civile, de photo d'identité, de pièce d'identité et de certificat médical (le certificat médical est néanmoins obligatoire pour les personnes qui n'ont qu'une licence dirigeant sans le certificat médical).

JE REMPLIS MON DOSSIER

| DU 06 OCT. 2022 AU 07 OCT. 2022     UGUE DE PARIS ILE DE FRANCE     CAMPUS-DOMAINE DE MORFONDE     77270 - VILLEPARISIS  Traitement                                          | <u>ب</u><br>کل ا | 21 PLACE(S) DISPONIBLE(S)<br>CONDITIONS PARTICULIÉRES<br>Thématique : Responsable Technique de clut<br>Dates : 06 au 07 octobre 2022 au Domaine<br>de Morfondé à Villeparisis (77)<br>Volume horaire : 16H<br>L'inscription ne sera validée qu'à réception | Ť                   | \$<br>\$ | RÉFÉRENCE<br>DURÉE<br>PRIX<br>PIÈCES JOINTES                                       | 1433539<br>144€ |
|----------------------------------------------------------------------------------------------------|------------------|----------------------------------------------------------------------------------------------------|---------------------|----------|------------------------------------------------------------------------------------|-----------------|
| État civil                                                                                                    |                  | -                                                                                                    |                     |          |                                                                                    |                 |
| Informations personnelles Civilité*  M. Mme Date de naissance* Exemple : jj/mm/aaaa                                                                                          |                  | Nom*<br>Nom<br>Lieu de naissance*<br>Lieu de naissance                                                                                                    |                     | F        | Prénom*<br>Prénom<br>Nationalité*<br>HORS UNION EUROPEENNE                         | ~<br>~          |
| Coordonnées<br>Email*<br>Email                                                                                                    |                  |                                                                                                    | Confirmation Email* |          |                                                                                    |                 |
| Personne à contacter en cas d'urgence<br>Nom*                                                                                                    | 2                | Prénom*<br>Prénom                                                                                                    |                     | 1        | <b>rél mobile*</b><br>Tél mobile                                                   |                 |
| Personne en situation de handicap* ⑦<br>Oui Non                                                                                                    | )                |                                                                                                    |                     |          |                                                                                    |                 |
| Pièces jointes<br>Pièce d'identité<br>(Poids max. : 5Mo - formats: pdf, word)<br>Télécharger<br>Attestation responsabilité civile<br>(Poids max. : 5Mo - formats: pdf, word) |                  | Photo d'identité<br>(Poids max.: 5Mo - formats: jpg)<br>C Télécharger<br>Titre de séjour et autorisatio<br>(ressortissant étranger)<br>(Piodis max.: Mo - formats nef etranger)                                                                            | on de travail       | Ø        | <b>Certificat médical</b><br>Poids max. : 5Mo - formats: pdf, word)<br>Télécharger | Ø               |
| Télécharger<br>* : Champs obligatoires                                                                                                    |                  | Crucis nox. : 3M0 - torinads: pdf, Woh<br>Télécharger                                                                                                    | uj                  | Ø        |                                                                                    |                 |

J'enregistre mon formulaire

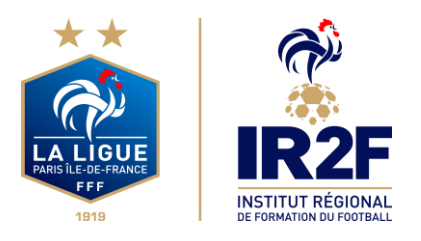

Étape 9 – Sur la page suivante, ne pas cocher de frais annexes (Sauf si vous souhaitez bénéficier de l'offre de restauration en option de 40€ (20€ par jour) à régler avant l'entrée en formation), cocher « Non » comme réponse à la question « Envisagez-vous de solliciter un organisme de financement ?\* » (il n'y a pas d'organisme de financement possible pour ces modules) puis cliquer sur « Etape suivante »

| JE REMPLIS MON DOSSIER                                                                                             |                                                                                                    |                                                   |                                        |                  |
|----------------------------------------------------------------------------------------------------|----------------------------------------------------------------------------------------------------|---------------------------------------------------|----------------------------------------|------------------|
| DU 06 OCT. 2022 AU 07 OCT. 2022 ULCUE DE PARIS ILE DE FRANCE<br>CAMPUS-DOMAINE DE MORFONDE<br>77270 - VILLEPARISIS | ペン 21 PLACE(5) DISPONIBLE(5)     ()・CONOMONS PARTICULIÉRES     Thématique: Responsable Technique     Dates: 06 au 07 octobre 2022 au D     de Mortonek 24 Villeparies (27)     Volume Instaint: 16H     L'inscription ne sera validée qu'à réce | ې<br>de dub<br>ption                              | ) RÉFÉRENCE<br>DURÉE<br>} PRIX         | 1433539<br>144 € |
| Traitement                                                                                                    |                                                                                                    |                                                   |                                        |                  |
| C ÉTAT CIVIL                                                                                                    |                                                                                                    | ATION C                                           | PIÈCES JOINTES                         |                  |
| Frais d'inscription<br>Les frais de formation sont pris en charg<br>Mol-même                                       | te par :                                                                                                    | Prèciser les frais annexes qui<br>Repas Nuitée su | i s'ajouteront aux prix de<br>Jr place | la formation :   |
| Possibilité de financement des frais<br>Envisagez-vous de solliciter un organism<br>Oui Non                        | : de formation<br>ne de financement*                                                                                                    |                                                   |                                        |                  |
| * : Champs obligatoires                                                                                            |                                                                                                    | Eta                                               | pe précédente                          | Etape suivante   |

Étape 10 – Prendre connaissance des accords réglementation sur la page suivante puis cocher les cases pour l'Attestation d'honorabilité, les droits à l'image et les conditions générales d'utilisation et cliquer sur « Valider mon formulaire » et enfin confirmer l'envoi sur la nouvelle page qui s'affiche.

| DU 06 OCT. 2022 AU 07 OCT. 2022       (i)     LIGUE DE PARIS ILE DE PRANCE<br>CAMPUS-DOMAINE DE MORFONDE       77270 - VILLEPARISIS                                                         | %         21 PLACE(5) DISPONIBLE(5)           *O:         CONDITIONS PARTICULIÈRES           Thématique : Responsable Technique de dub         Dates : 06 au 07 octobre 2022 au Domaine de Morfondé 3 Villeparisis (77)           Volume horaire: 16H         Volume horaire: 16H | 0<br>6<br>7                                                                                                    | RÉFÉRENCE<br>DURÉE<br>  PRIX                                                                                                    | 1433539<br>144 €                                               |
|----------------------------------------------------------------------------------------------------|----------------------------------------------------------------------------------------------------|----------------------------------------------------------------------------------------------------|----------------------------------------------------------------------------------------------------|----------------------------------------------------------------|
| Traitement                                                                                                    |                                                                                                    |                                                                                                    |                                                                                                    |                                                                |
| <ul> <li>ÉTAT CIVIL</li> <li>Pièces jointes et accord réglement</li> </ul>                                                                                                    |                                                                                                    | O                                                                                                    | PIÈCES JOINTES                                                                                                    |                                                                |
| Nous vous remercions d'avoir complèté les re<br>Vous êtes maintenant sur le point de transme<br>Vous retrouverez l'avancement de votre doss<br>Le gestionnaire de formation vous contactera | enseignements requis pour l'examen de votre<br>ettre ce dossier.<br>sier en vous connectant à votre Espace Candid<br>a par email le cas échéant.                                                                                                    | dossier de candidature.<br>at.                                                                                                    |                                                                                                    |                                                                |
| Accord réglementation                                                                                                    |                                                                                                    |                                                                                                    |                                                                                                    |                                                                |
| Attestation d'honorabilité*                                                                                                    |                                                                                                    |                                                                                                    |                                                                                                    |                                                                |
| J'atteste sur l'honneur la véracité des i                                                                                                    | nformations transmises                                                                                                    |                                                                                                    |                                                                                                    |                                                                |
| Droits à l'image*                                                                                                    |                                                                                                    |                                                                                                    |                                                                                                    |                                                                |
| J'autorise l'Organisme de formation, lo<br>vidéos me représentant ainsi qu'à expl<br>formations sur les supports de commu<br>autorisation est consentie à titre graci                       | rs de ma présence sur les lieux de la formation,<br>loiter ces clichés en partie ou en totalité, à des f<br>nication (site Internet, réseaux sociaux, journau<br>eux et pour une durée de cinq ans exploités par                                                                  | à prendre, utiliser et diffuser i<br>ins professionnelles, pédagogi<br>ix, plaquettes de communicati<br>la FFF, ses Ligues régionales e | à titre gratuit et non exclusif di<br>ques, publicitaires ou informat<br>on, brochures d'information, fly<br>ti l'IFF dans le monde. | es photographies et<br>ives dans le cadre des<br>yers,). Cette |
| Conditions Générales d'utilisation*                                                                                                    |                                                                                                    |                                                                                                    |                                                                                                    |                                                                |
| Je reconnais avoir pris connaissance et                                                                                                    | t accepte les <u>Conditions Générales d'Utilisation</u>                                                                                                    | (CGU).                                                                                                    |                                                                                                    |                                                                |
| * : Champs obligatoires                                                                                                    |                                                                                                    |                                                                                                    |                                                                                                    |                                                                |
| L'enregistre mon formulaire                                                                                                    |                                                                                                    | Etape précé                                                                                                    | dente Valid                                                                                                    | er mon formulaire                                              |

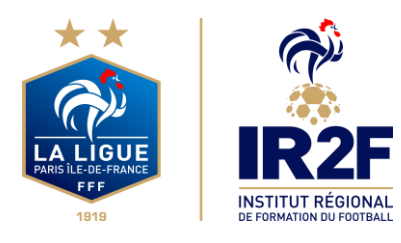

Vous accédez ensuite à la page « mes demandes de formation » et si toutes les étapes ont bien été respectées il sera indiqué « Candidature envoyée » au lieu de « Candidature en cours » comme ci-dessous :

#### **MES DEMANDES DE FORMATION :** A VOIR AUSSI : MES DEMANDES EN COURS FINANCEMENT LE FONDS D'AIDE AU FOOTBALL AMATEUR (FAFA) Le Fonds d'Aide au Football Amateur (F.A.F.A.) est une contribution annuelle de la Fédération Francaise de Football (F.F.F.) d'environ 15 millions d'euros, qui vise à accompagner exclusivement le développement et la structuration du football amateur EN SAVOIR PLUS FORMATION CONTINUE DE NIVEAU 4 ET 5 (BMF-BEF) 11 DU 26 SEP. 2022 AU 27 SEP. 2022 O LIGUE DE PARIS ILE DE FRANCE FINANCEMENT CAMPUS-DOMAINE DE MORFONDE LES AUTRES SOLUTIONS DE FINANCEMENT 77270 - VILLEPARISIS A PARTIR DE 1446 🗟 Candidature envoyée Compte personnel de formation, OPCO, aide individuelle à la formation, LFP, découvrez FORMATION CONTINUE DE NIVEAU 4 ET 5 (BMF-BEF) toutes les solutions de financement possibles DU 06 OCT. 2022 AU 07 OCT. 2022 EN SAVOIR PLUS O LIQUE DE PARIS ILE DE FRANCE CAMPUS-DOMAINE DE MORFONDE 77270 - VILLEPARISIS À PARTIR DE 144€ 👌 Candidature envoyée

Étape 10 – Pour finaliser votre inscription, il faut procéder au paiement des des 80€ et du coût de 40€ de restauration si cocher frais annexes :

- Prélèvement compte club affilié au District des Yvelines de Football (mail officiel du club envoyé obligatoirement au Service Formation administration@dyf78.fff.fr faisant foi)

- virement bancaire : FR76 1820 6000 6700 9594 3500 169 / BIC: AGRIFRPP882

Libellé : Nom de la formation + lieu de la formation + nom du stagiaire

- chèque à l'ordre du District des Yvelines de Football

Une fois que toutes les étapes ont été effectuées et que vous avez procédé au paiement, votre inscription est validée sous réserve des places disponibles.

Un mail de confirmation est envoyé à la personne inscrite.

Vous recevrez ensuite une convocation officielle par courriel 10 jours avant le début de la formation.

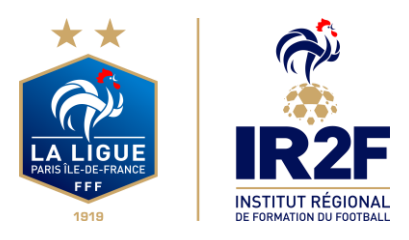

<u>Choix 2 : Si le club procède au paiement de l'inscription de la personne licenciée au sein du</u> <u>club : voir l'inscription depuis « portailclubs » ci-dessous</u>

Voici les différentes étapes à effectuer pour avoir accès à portailclubs, puis pour inscrire un licencié d'un club à un module via portailclubs :

Étape 1 – Vous rendre sur <u>https://portailclubs.fff.fr</u> et cliquer sur connecter vous.

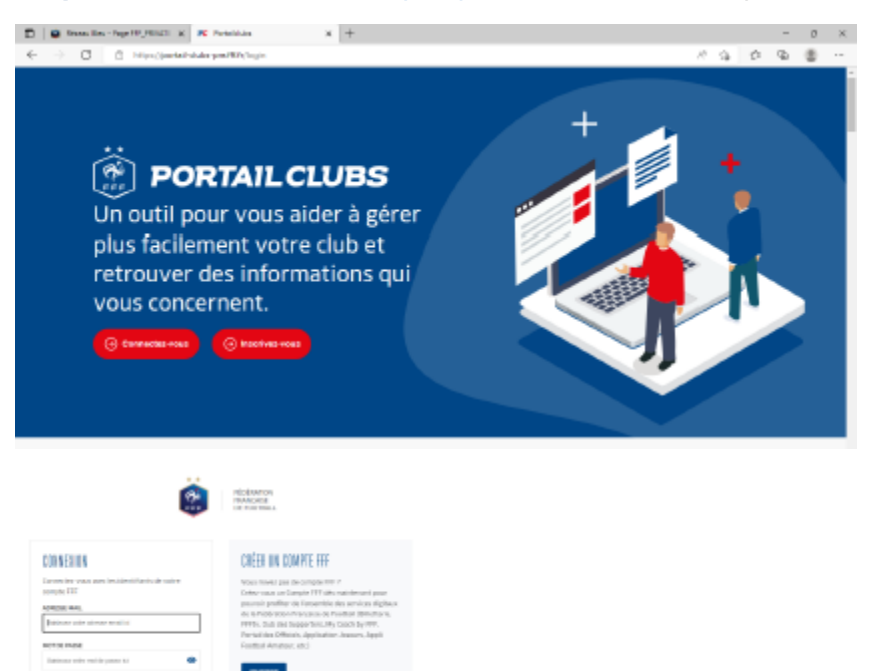

-Si vous n'avez pas de compte SSO / Mon compte FFF, vous pouvez en créer un directement en vous rendant sur https://portailclubs.fff.fr. (partie droite de l'écran) puis utiliser ce compte pour vous connecter

Vous rentrerez alors dans le processus de sélection du/des clubs sur lequel vous souhaitez devenir administrateur

-Si vous avez un compte SSO / Mon compte FFF, vous pouvez vous connecter directement en vous rendant sur https://portailclubs.fff.fr. (partie gauche de l'écran)

Vous rentrerez alors dans le processus de sélection du/des clubs sur lequel vous souhaitez devenir administrateur

Une fois la demande effectuée en tant qu'administrateur du club (l'inscription, pour le moment, n'est pas possible pour les personnes n'ayant pas ce profil), la FFF validera votre compte et vous pourrez accéder à Portailclubs.

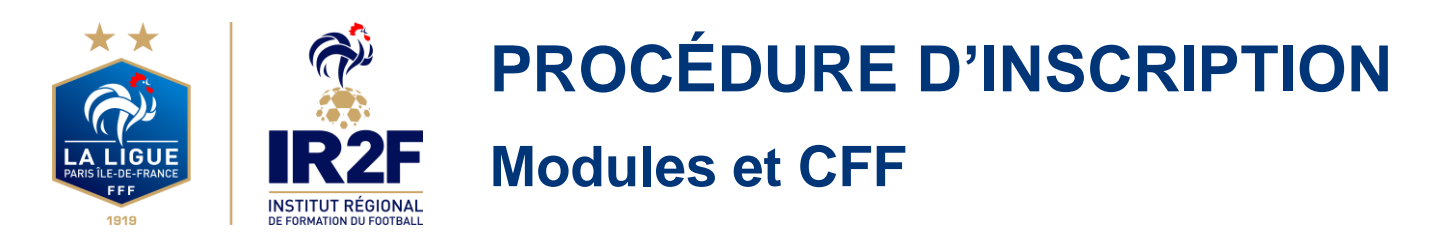

#### Étape 2 – Sélectionner la formation souhaitée

Une fois sur Portailclubs, veuillez cliquer sur le bouton « formation » :

| PORTAL CLUBS              |                                                                                                    |                                                                                                    |                                                                                                    | -                                                                                                    | uranar 8 B                              |
|---------------------------|----------------------------------------------------------------------------------------------------|----------------------------------------------------------------------------------------------------|----------------------------------------------------------------------------------------------------|----------------------------------------------------------------------------------------------------|-----------------------------------------|
| ۲                         | Bonjour Kylian,<br>Bienvenue sur Portailclu                                                                                                    | bs<br>summ                                                                                                    |                                                                                                    |                                                                                                    |                                         |
| NAME SHAFT DEBMAR 7.      | ACTUALITÉS - FIF 🗎 THE SALES IN                                                                                                    | nta                                                                                                    |                                                                                                    |                                                                                                    |                                         |
| Constant in               | Sector Sector                                                                                                    |                                                                                                    |                                                                                                    | RT Same                                                                                                    | The T                                   |
| g Adult House             |                                                                                                    | Bernetten Con                                                                                                    | MAILLOT                                                                                                    | SAME & BERNARDUS<br>MERCERARD AND                                                                                                    |                                         |
| E Occorerte state         | VORVERSI NE LEK                                                                                                    | CONSIGNED IN COST                                                                                                    | NORMANNA POLY CONTRACT                                                                                                    | ACTIVATE OF MILLION                                                                                                    | LANCEMENT BU FM                         |
| Contraction in the second | APPERCENTIALE<br>To puck the extension of the same set the puck<br>and extension of the entry of the public the same same<br>are publicly at an out of the function of the<br>and the | CLARCY<br>Presupervise the continent disposer pro-<br>description and disposer in the state of the<br>result of the lastic to the state of the state<br>spectral PLOP new Content of the state of the state<br>spectral PLOP new Content of the state of the state<br>spectral PLOP new Content of the state of the state of the<br>state of the state of the state of the state of the state<br>spectral PLOP new Content of the state of the state of the<br>state of the state of the state of the state of the state of the<br>state of the state of the state of the state of the state of the<br>state of the state of the state of the state of the state of the state of the<br>state of the state of the s                                                                                                    | RACKING BY CARTYON WITHIN<br>Memory Instruments of without any or training<br>response of Comparison and any or training<br>of the comparison of the second and the<br>second of the second and the<br>second of the<br>second of the second and the<br>second of th | ANC 2012<br>Minute on tradeo on informations:<br>Information Dia underspipe de solenations de<br>manual de fait des toxes anno factories 2000                                                                                                    | Marcana Sanatan<br>Markatan<br>Markatan |
|                           | INTERPRETE DO FUEL OF ANY ANY                                                                                                    |                                                                                                    |                                                                                                    |                                                                                                    |                                         |
| e miner                   |                                                                                                    |                                                                                                    | 3/11-8                                                                                                    | AL 11 NOTINE 11                                                                                                    | 20.00 12.00                             |
|                           | Webscher-Loc Mar<br>of to Stiff per to cale<br>an important per to cale<br>an important per to cale                                                                                   | CORPORATE<br>CORPORATE<br>CORPOR | INDEX ST GETMANN<br>INDEX ST GETMANN<br>INT - COMPLANS FL.<br>PARTY AND ST COMPLANS FL.                                                                                                    | LIFE TO LIFE MONTH IN LIFE TO LIFE TO | NUMBER OF STREET                        |

Sur la page formation de portailclubs, veuillez choisir le module concerné.

Vous retrouvez toutes les informations et règlements concernant la formation. Vous pouvez lancez préinscription de vos licenciés à la formation sélectionnée.

Cliquer sur « Je préinscris mes licenciés » :

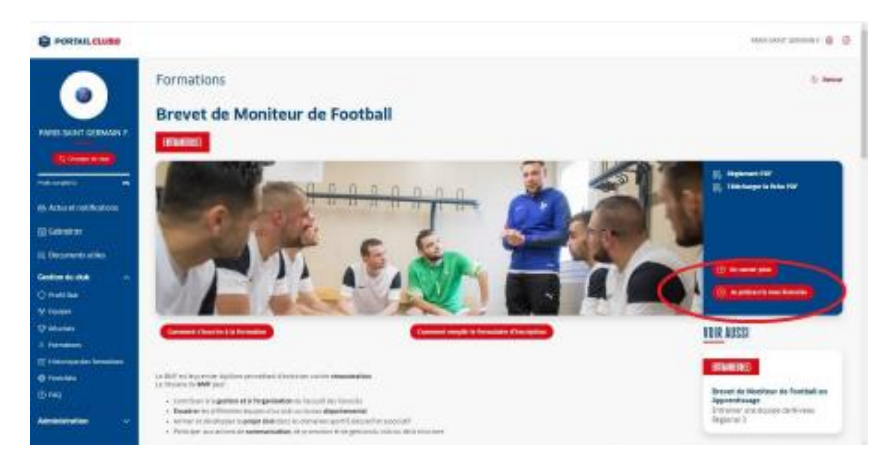

Vous pouvez accéder à la documentation fédérale concernant la formation en cliquant sur les liens en haut à droite :

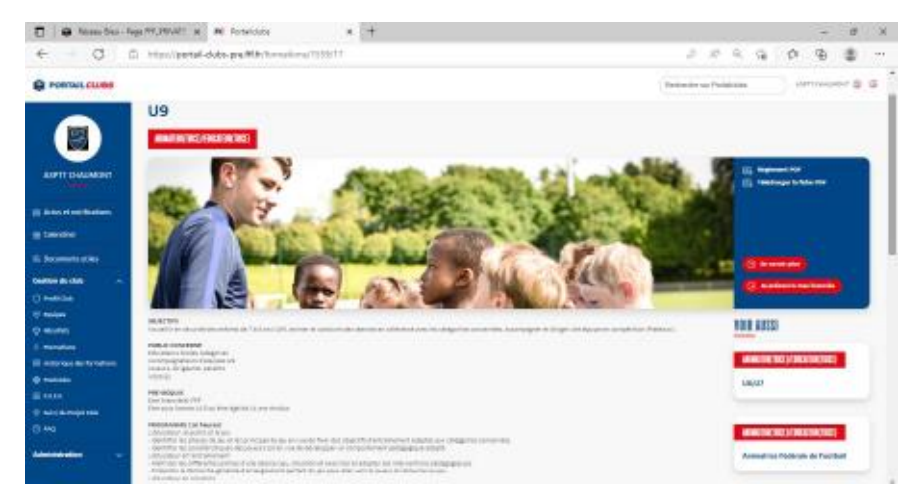

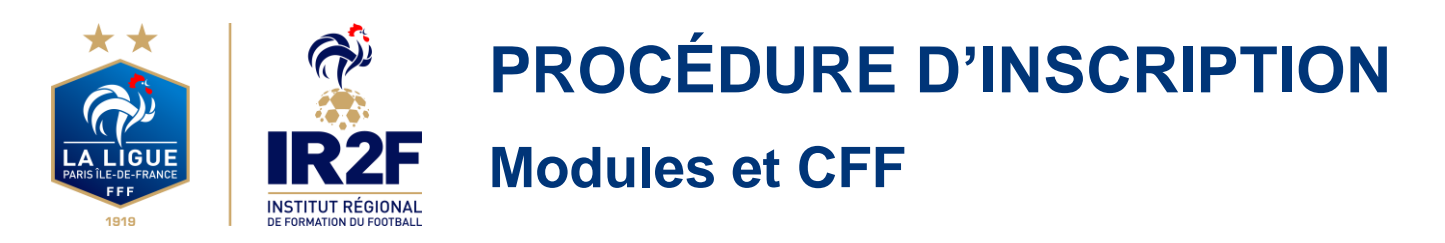

#### Étape 3 – Préinscrire vos licenciés

Sélectionner « Ligue de Paris Ile-de-France » comme Centre de Gestion

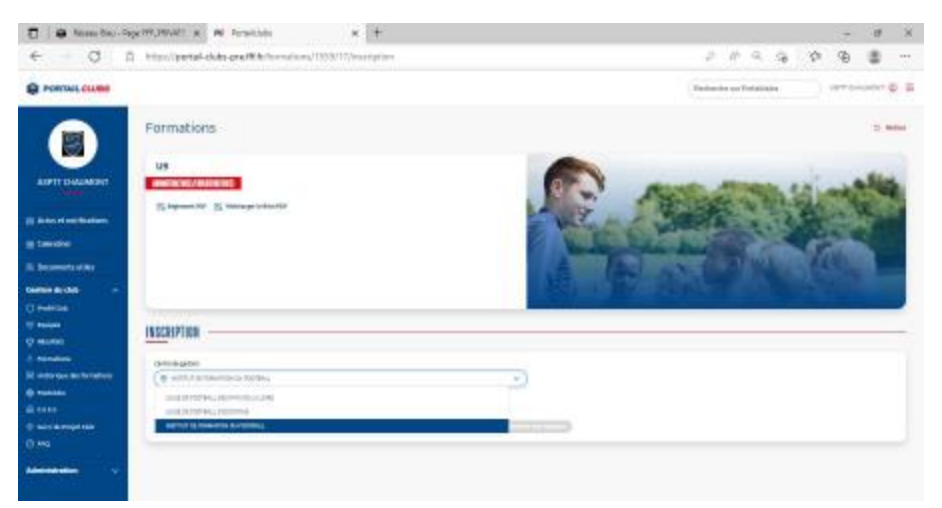

Cliquer sur choisir par « Date ».

Puis Valider le choix de la session en cliquant sur « je préinscris » après avoir pris connaissance des conditions particulières.

#### **Conditions Particulières :**

Volume Horaire : 16h

L'inscription ne sera validée qu'à réception du dossier complet (pré-inscription en ligne + paiement des 80€).

En cas de validation de votre inscription, vous recevrez une convocation officielle par courriel 10 jours avant le début de la formation.

Certificat Médical de non-contre-indication à l'encadrement et à la pratique du football obligatoire pour les éducateurs qui n'ont pas de licence Joueur ou Educateur.

A noter, que toute absence non justifiée à moins de 7 jours du début de la formation ne sera pas remboursée.

Le District des Yvelines de Football propose une offre de restauration en option de 40€ (20€ par jour) à régler avant l'entrée en formation.

Règlement des 80€ et du coût de 40€ de restauration si cocher frais annexes :

- Prélèvement compte club affilié au District des Yvelines de Football (mail officiel du club envoyé obligatoirement au Service Formation administration@dyf78.fff.fr faisant foi)

- virement bancaire : FR76 1820 6000 6700 9594 3500 169 / BIC: AGRIFRPP882

Libellé : Nom de la formation + lieu de la formation + nom du stagiaire

- chèque à l'ordre du District des Yvelines de Football

Renseignements : Monsieur Kévin HUE => 01.80.92.80.29 / administration@dyf78.fff.fr

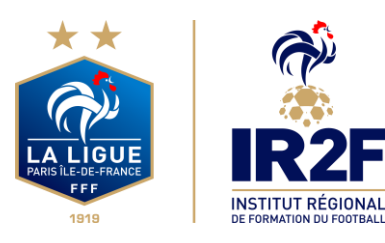

Saisir le numéro de licencié de la personne à inscrire.

| O I B team basi - Sage (97,199,42)   Al Terración   Al   +                                                                                                    | - # ×                |
|----------------------------------------------------------------------------------------------------|----------------------|
| € O D http://period.ch.de.graf#bithernalium/1933/17/instription                                                                                                    | //                   |
| C POWDAR CALIFORN                                                                                                    | Transfer of Patients |
|                                                                                                    |                      |
| E Annuale     E Annuale       | *                    |
| A Constanting of the Section of the Section of the |                      |
|                                                                                                    |                      |

#### Cliquer sur ajouter :

| 🖸 🛛 😝 Marriso Bay - Sa                                                                                                    | permitting   | N feature                                                                                                    | × +               |           |     |                                                                                                    |     | 37 | .0      | × |
|----------------------------------------------------------------------------------------------------|--------------|----------------------------------------------------------------------------------------------------|-------------------|-----------|-----|----------------------------------------------------------------------------------------------------|-----|----|---------|---|
| < d r                                                                                                    | http://perte | -clubs-pre-FR-fs-fs-mail:s-s./                                                                                                    | 1303/17/microprov |           |     | 249                                                                                                    | 3 2 | ¢  | ٠       |   |
|                                                                                                    |              |                                                                                                    |                   |           |     | Protocia and Parton                                                                                                    | -   |    |         | - |
|                                                                                                    | C. Second    | a E morte operation                                                                                                    |                   |           | No. | Contraction of the second second seco |     |    | -       |   |
| a tanàna ao kaominina dia kaominina dia kaomin<br>Aominina dia kaominina dia kaominina dia kaominina dia kaominina dia kaominina dia kaominina dia kaominina dia kaominina dia kaominina dia kaominina dia kaominina dia kaominina dia kaominina dia kaominina dia kaominina dia kaominina di |              | LE FRÉNEICES ON LICENC                                                                                                    | -                 |           |     | ×.                                                                                                    |     |    | 10.00 4 |   |
| 17 Martin<br>1 Martin<br>2 Martin Alexandra                                                                                                    |              |                                                                                                    | and the same      | Antonia a |     | () men                                                                                                    |     |    |         |   |
| = 771-<br>=                                                                                                    |              | - Dana 4900<br>- Dana 4900<br>- Dana 4900<br>- A January and Andreas Andreas Andreas<br>- A January and Andreas Andreas Andreas Andreas |                   |           |     |                                                                                                    |     |    |         |   |
| 100 March 100 March 100 Ma    |              |                                                                                                    |                   |           |     |                                                                                                    |     |    |         |   |

Avant de poursuivre, un contrôle des prérequis est effectué. En cas de problème contacter l'organisme de formation.

Pensez à vérifier l'email du licencié.

Une fois les prérequis confirmés cliquer sur valider.

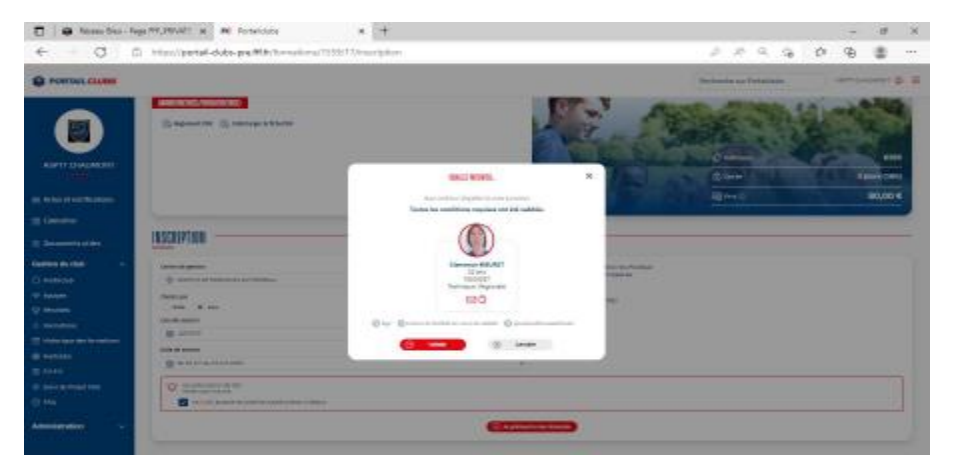

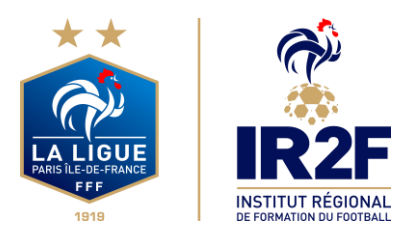

Sur la page suivante, ne pas cocher de frais annexes (Sauf si vous souhaitez bénéficier de l'offre de restauration en option de  $40 \in (20 \in \text{ par jour})$  à régler avant l'entrée en formation).

| 🗖   🖨 Nores Biov - Page                       | FFF_PRIVATE 🛪 🎮 Partalicidas                                                                                                    | × +                   |                                        |                                    |                  | - 0              | Ж |
|-----------------------------------------------|----------------------------------------------------------------------------------------------------|-----------------------|----------------------------------------|------------------------------------|------------------|------------------|---|
| $\leftarrow \rightarrow \  \  \alpha  \alpha$ | https://pertail-clubs-pre/Mitchornation                                                                                                    | n/1558/17/inectiption |                                        |                                    | 2 1 2 3 4 4      | ъ 🛢              |   |
| PORTAL CLASS                                  |                                                                                                    |                       |                                        | Finite                             | mite sa Polabila | оттоничент 🧔     | 6 |
|                                               | 16528197108                                                                                                    |                       |                                        | 1 24                               | E an unit        | lair Cruz iption | 1 |
|                                               | Contradegorian                                                                                                    |                       | * ************************************ | mation no Postial<br>n Magona<br>I |                  |                  |   |
| g taestor                                     | Contraction (In Contraction Contraction)                                                                                                    |                       | 1961, 14 (1963) (1952                  | onthe                              |                  |                  |   |
| Castion do club ~                             | Constantion of the second second seco |                       | *                                      |                                    |                  |                  |   |
| C) Holicolo<br>V Restore                      | The second second second second                                                                                                    |                       |                                        |                                    |                  |                  |   |
| A furnition<br>If classifiers                 | <ul> <li>Albert jangtalas mellinspærindiras i a</li> </ul>                                                                                                    | inan .                |                                        |                                    |                  |                  |   |
| © fusiciles                                   |                                                                                                    |                       | The second second                      |                                    |                  |                  |   |
| 12 Santak Propi Dab                           | tanti<br>E tanta Materia                                                                                                    | mail<br>(nonsponer    | Hansand Romalian                       | risesanat bilegeset                | finnemet spec    | 8                |   |
| Administration 👳                              |                                                                                                    |                       | (() man                                |                                    |                  |                  |   |

Après avoir validé l'inscription de vos licenciés, retrouver la liste dans la rubrique « Historique des formations » dans le menu vertical à gauche.

Si toutefois vous rencontrez des problèmes sur Portailclub, merci de contacter portailclubs@fff.fr.

Étape 4 – Pour finaliser l'inscription de l'éducateur, il vous faut procéder au paiement des 80 euros :

- Prélèvement compte club affilié au District des Yvelines de Football (mail officiel du club envoyé obligatoirement au Service Formation administration@dyf78.fff.fr faisant foi)

- virement bancaire : FR76 1820 6000 6700 9594 3500 169 / BIC: AGRIFRPP882

Libellé : Nom de la formation + lieu de la formation + nom du stagiaire

- chèque à l'ordre du District des Yvelines de Football

Une fois que toutes les étapes ont été effectuées et que vous avez procédé au paiement, l'inscription de l'éducateur est validée sous réserve des places disponibles.

Un mail de confirmation est envoyé à la personne inscrite.

L'éducateur recevra ensuite une convocation officielle par courriel 10 jours avant le début de la formation.